Année scolaire 2025 - 2026

# **BTS SIO – Épreuve E4**

Spécialité : SISR Nom : Arbod Shuhenkska Lycée Melkior Garré

# Installation et configuration de TeamViewer

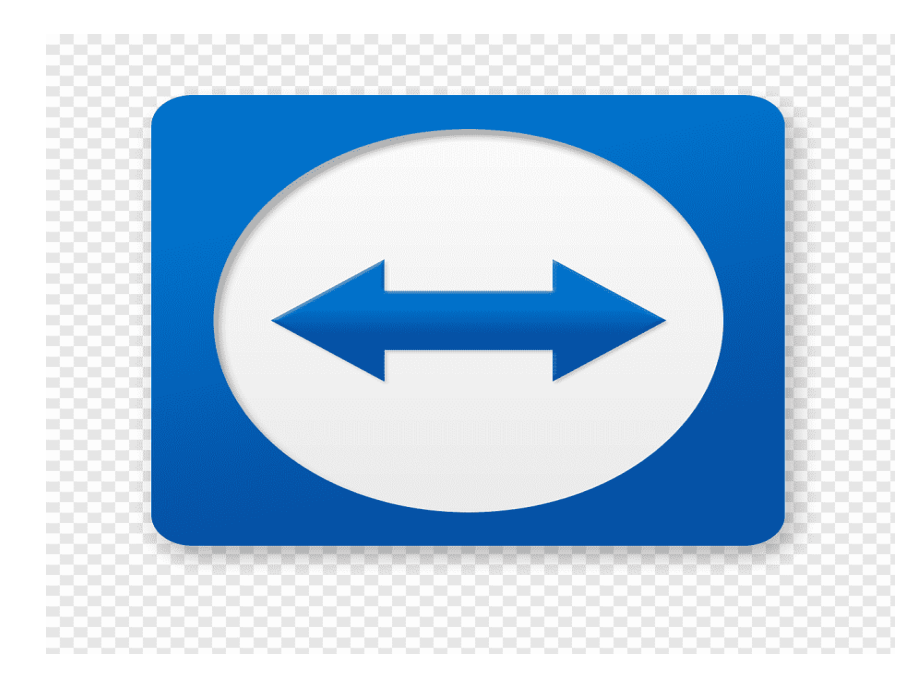

Année scolaire 2024 – 2025

# Année scolaire 2025 - 2026

#### SOMMAIRE

| Présentation du projet                                                                                                    |
|----------------------------------------------------------------------------------------------------|
| Introduction                                                                                                    |
| Contexte                                                                                                    |
| Cahier des charges                                                                                                    |
| Ce que la solution doit faire4                                                                                                    |
| Contraintes                                                                                                    |
| Moyens utilisés                                                                                                    |
| Solutions envisagées                                                                                                    |
| AnyDesk                                                                                                    |
| Chrome Remote Desktop5                                                                                                    |
| TeamViewer5                                                                                                    |
| Solution retenue                                                                                                    |
| Présentation de TeamViewer6                                                                                                    |
| Avantages de TeamViewer                                                                                                    |
| Pourquoi j'ai choisi TeamViewer6                                                                                                    |
| Mise en place de la solution7                                                                                                    |
| Installation sur le poste technicien7                                                                                                    |
| Étape 2: Création du compte11                                                                                                    |
| La création d'un compte TeamViewer permet à l'utilisateur de s'identifier, de gérer ses<br>appareils à distance et d'accéder aux fonctionnalités avancées du logiciel |
| Accès non supervisé – Procédure d'activation                                                                                                    |
| Partager un fichier (sans contrôle à distance)16                                                                                                    |
| Améliorations possible                                                                                                    |
| Conclusion                                                                                                    |

### Année scolaire 2025 - 2026

#### Présentation du projet

#### Introduction

 Dans le cadre de mon année de BTS SIO, j'ai choisi de travailler sur un projet lié à l'assistance informatique à distance. Ce type de solution est très utile dans les entreprises, car il permet aux techniciens d'aider les utilisateurs sans avoir besoin de se déplacer.

J'ai choisi de mettre en place **TeamViewer**, un logiciel connu et facile à utiliser, pour répondre à un besoin réel dans une structure publique : **la Collectivité Territoriale de Guyane (CTG)**.

#### Contexte

La Collectivité Territoriale de Guyane (CTG) possède plusieurs bâtiments et services répartis sur toute la Guyane. Chaque service utilise des ordinateurs pour le travail administratif.

Quand un agent a un problème informatique, un technicien doit se déplacer pour résoudre le souci. Cela peut prendre beaucoup de temps, surtout quand les lieux sont éloignés les uns des autres.

Pour gagner du temps et éviter les déplacements, la CTG veut installer une solution qui permet aux techniciens de **prendre le contrôle des ordinateurs à distance**.

- L'objectif du projet est de faciliter le travail des techniciens et d'améliorer le support informatique à la CTG.
- ✓ Permettre aux techniciens d'aider les utilisateurs à distance.
- ✓ Gagner du temps lors des dépannages.
- ✓ Réduire les déplacements entre les sites.
- ✓ Proposer une solution facile à utiliser, même pour ceux qui ne sont pas à l'aise avec l'informatique.
- ✓ Protéger les connexions et les données des utilisateurs.

*Comment permettre aux techniciens de dépanner les utilisateurs à distance, de manière simple et sécurisée ?* 

### Année scolaire 2025 - 2026

#### **Cahier des charges**

#### Ce que la solution doit faire

- Contrôler un PC à distance
- Envoyer des fichiers
- Parler avec l'utilisateur
- Connexion sécurisée

#### Contraintes

- Fonctionner sur Windows 10/11
- Besoin d'Internet
- Installation rapide
- Utilisable pendant le travail
- Accès possible sans utilisateur

#### Moyens utilisés

- 1 technicien
- 1 utilisateur
- 2 PC avec Internet
- Logiciels tests: TeamViewer, AnyDesk, Chrome Remote Desktop

#### Année scolaire 2025 - 2026

#### **Solutions envisagées**

#### **AnyDesk**

AnyDesk est un logiciel de contrôle à distance. Il est rapide, simple et fonctionne bien même avec une connexion moyenne. Il est gratuit pour une utilisation personnelle. Mais certaines fonctions sont limitées sans licence.

#### **Chrome Remote Desktop**

Ce logiciel fonctionne avec un compte Google. Il s'utilise dans le navigateur Chrome. Il est facile à installer et à utiliser. Mais il a peu de fonctions (pas de chat, pas de transfert de fichiers).

#### **TeamViewer**

TeamViewer permet de prendre la main sur un PC à distance. Il est simple à utiliser et très complet. Il fonctionne bien sur Windows. Il propose le chat, le transfert de fichiers et un accès non supervisé.

## Année scolaire 2025 - 2026

# **Solution retenue**

#### Présentation de TeamViewer

TeamViewer est un logiciel qui permet de contrôler un autre ordinateur à distance. Il fonctionne sur Windows, macOS, Linux, Android, etc. Il est souvent utilisé par les entreprises pour le support à distance.

#### Avantages de TeamViewer

- Facile à installer et à utiliser
- Fonctionne très bien même à distance
- Permet de discuter par chat ou audio
- Permet d'envoyer des fichiers
- Connexion sécurisée
- Accès non supervisé possible

#### Pourquoi j'ai choisi TeamViewer

Parmi les trois logiciels, TeamViewer est le plus complet. Il offre toutes les fonctions utiles pour le support à distance. Il est aussi plus simple à utiliser que les autres. C'est donc la meilleure solution pour mon projet.

#### Année scolaire 2025 - 2026

#### Mise en place de la solution

Avant d'installer TeamViewer, j'ai vérifié que les deux ordinateurs avaient une connexion Internet. Un PC pour le technicien (Windows 10) et un autre pour l'utilisateur (Windows 11).

#### Installation sur le poste technicien

J'ai téléchargé TeamViewer depuis le site official, J'ai installé le logiciel en suivant les étapes. Aucune configuration spéciale n'a été nécessaire.

1. <u>Télécharger TeamViewer (gratuit) Windows, Mac, Linux, Android, iOS - Clubic</u>

*Effecter l'installation sur les deux posts en meme temps. Une fois TeamViewer installé sur les deux posts technicen et utilisateur, allez dans l'explorateur de fichiers, puis dans le dossier Téléchargements pour retrouver l'application.* 

| erà Copier Coller                   | Couper<br>Copier le chemin d'accès<br>Coller le raccourci | Copier<br>Vers           | Nouvel élément • | Propriétés                                     | Sélectionner tout                  |                          |
|-------------------------------------|-----------------------------------------------------------|--------------------------|------------------|------------------------------------------------|------------------------------------|--------------------------|
| Presse                              | papiers                                                   | Organiser                | Nouveau          | Ouvrir                                         | Sélectionner                       |                          |
| → * ↑ ↓ > C                         | e PC → Téléchargements                                    |                          |                  |                                                |                                    |                          |
| Accès rapide                        | Nom                                                       | Modifié le 💙             | Type Tail        | le                                             |                                    |                          |
| Desktop 🖈                           | ✓ Aujourd'hui (1)                                         |                          |                  |                                                |                                    |                          |
| Téléchargements 🖈                   | TeamViewer_Setup_x64.exe                                  | 31/01/2025 10:57         | Application      | 69 408 Ko                                      |                                    |                          |
| Documents 🖈                         | V Plus tôt cette semaine (2)                              |                          |                  |                                                |                                    |                          |
| Images 🖈                            | sec-Aq2qeXEbQyszQP90 (3).pdf                              | 27/01/2025 11:17         | Microsoft Edge P | 143 Ko                                         |                                    |                          |
| Images enregistrées                 | sec-Aq2qeXEbQyszQP90 (2).pdf                              | 27/01/2025 11:11         | Microsoft Edge P | Installation de TeamViewe                      | er                                 | – 🗆 🗙                    |
| site                                | ✓ Semaine dernière (2)                                    |                          |                  | Bienvenue chez TeamVie                         | wer                                |                          |
| System32                            | easysmartpdf (1).msi                                      | 23/01/2025 13:00         | Package Windows  | Assistance à distance, accér                   | der à votre propre ordinateur,     | aux réunions, aux        |
| Windows Server 20                   | 🛃 easysmartpdf.msi                                        | 23/01/2025 12:58         | Package Windows  | presentations                                  |                                    |                          |
| OneDrive Dessenal                   | ✓ Plus tôt dans le mois (10)                              |                          |                  | Comment voulez-vous pr                         | océder ?                           |                          |
| onebrive - reisonar                 | Savast_free_antivirus_setup_online                        | 1).exe 15/01/2025 10:33  | Application      | <ul> <li>Installation avec paramè</li> </ul>   | tres par défaut                    |                          |
| Ce PC                               | avast_free_antivirus_setup_online.                        | xe 15/01/2025 10:32      | Application      | 🔘 Installer et configurer l'a                  | ccès sans surveilance à cet ap     | pareil                   |
| Desktop                             | 况 VirtualBox-7.1.4-165100-Win (2).ex                      | e 15/01/2025 08:38       | Application      | O Démarrer seulement                           |                                    |                          |
| Documents                           | 🔀 VirtualBox-7.1.4-165100-Win (3).ex                      | e 15/01/2025 08:29       | Application      |                                                |                                    |                          |
| Images                              | VirtualBox-7.1.4-165100-Win (1).ex                        | e 15/01/2025 08:07       | Application      |                                                |                                    |                          |
| Musique                             | VirtualBox-7.1.4-165100-Win.exe                           | 14/01/2025 09:35         | Application      |                                                |                                    |                          |
| Objets 3D                           | synology-assistant-7.0.5-50070.ex                         | 10/01/2025 10:01         | Application      |                                                |                                    |                          |
| <ul> <li>Téléchargements</li> </ul> | sec-Aq2qeXEbQyszQP90.pdf                                  | 09/01/2025 10:33         | Microsoft Edge P |                                                |                                    |                          |
| Vidéos                              | sec-Aq2qeXEbQyszQP90 (1).pdf                              | 09/01/2025 10:30         | Microsoft Edge P |                                                |                                    |                          |
| Windows (C)                         | 8bts-sioannexe-8-1tablea                                  | u-de-s 06/01/2025 10:34  | Microsoft Edge P |                                                |                                    |                          |
| windows (C:)                        | VII y a longtemps (2)                                     |                          |                  | Afficher les paramètres av                     | ancés                              |                          |
| Réseau                              | Apache_OpenOffice_4.1.9_Win_x8                            | _instal 21/04/2021 12:54 | Application      |                                                |                                    |                          |
|                                     | 🔄 desktop.ini                                             | 03/03/2021 07:06         | Paramètres de co | Accord de licence : en continuant,<br>licence. | vous acceptez les termes du contra | t de J'accepte - suivant |

Faite un double-clic sur l'application pour la lancer. Cliquez sur J'accepte

# Année scolaire 2025 - 2026

Laissez telle quelle, cliquez sur 'Suivant'.

| Installation de TeamViewer                                                                                                    |         |
|----------------------------------------------------------------------------------------------------|---------|
| Paramètres avancés                                                                                                    |         |
| Veuillez sélectionner ici les paramètres avancés                                                                                                    |         |
| Répertoire de destination :                                                                                                    |         |
| C:\Program Files\TeamViewer Parcourir                                                                                                    |         |
| Installer le pilote d'imprimante TeamViewer                                                                                                    |         |
| Utiliser TeamViewer VPN                                                                                                    |         |
| Utiliser le complément réunion TeamViewer pour Outlook                                                                                                    |         |
|                                                                                                    |         |
|                                                                                                    |         |
|                                                                                                    |         |
|                                                                                                    |         |
|                                                                                                    |         |
| Suivant >                                                                                                    | Annuler |
| 1 De la compañía de la compañía de la |         |

| Installation de TeamViewer                                                                       | _   |         |
|--------------------------------------------------------------------------------------------------|-----|---------|
| Installation en cours<br>Veuillez patienter pendant que TeamViewer est en train d'être installé. |     | Ð       |
| Copier vers C:\Program Files\TeamViewer\RollbackTemp\TeamViewer                                  | exe |         |
| Plus d'infos                                                                                     |     |         |
|                                                                                                  |     |         |
|                                                                                                  |     |         |
|                                                                                                  |     |         |
|                                                                                                  |     |         |
| < Précédent Ferr                                                                                 | ner | Annuler |

Patientez, le temps que l'installation soit terminée.

#### Année scolaire 2025 - 2026

Lors de l'installation de TeamViewer, l'utilisateur doit accepter le CLUF (Contrat de Licence Utilisateur Final), le DPA (Contrat de traitement des données) ainsi que la politique de confidentialité, afin de respecter les conditions d'utilisation et les règles de protection des données personnelles imposées par la loi.

Ces éléments sont **obligatoires** pour que le logiciel respecte la **loi**, notamment le **RGPD** (la loi européenne sur les données personnelles). Sans cette acceptation, tu n'as **pas le droit d'utiliser le logiciel**.

#### Continuer...

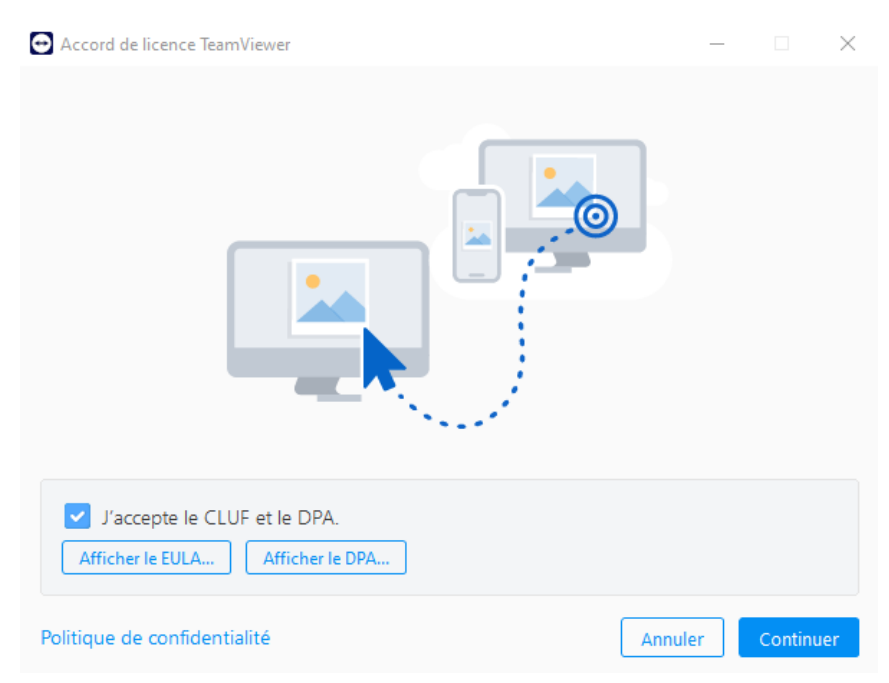

### Année scolaire 2025 - 2026

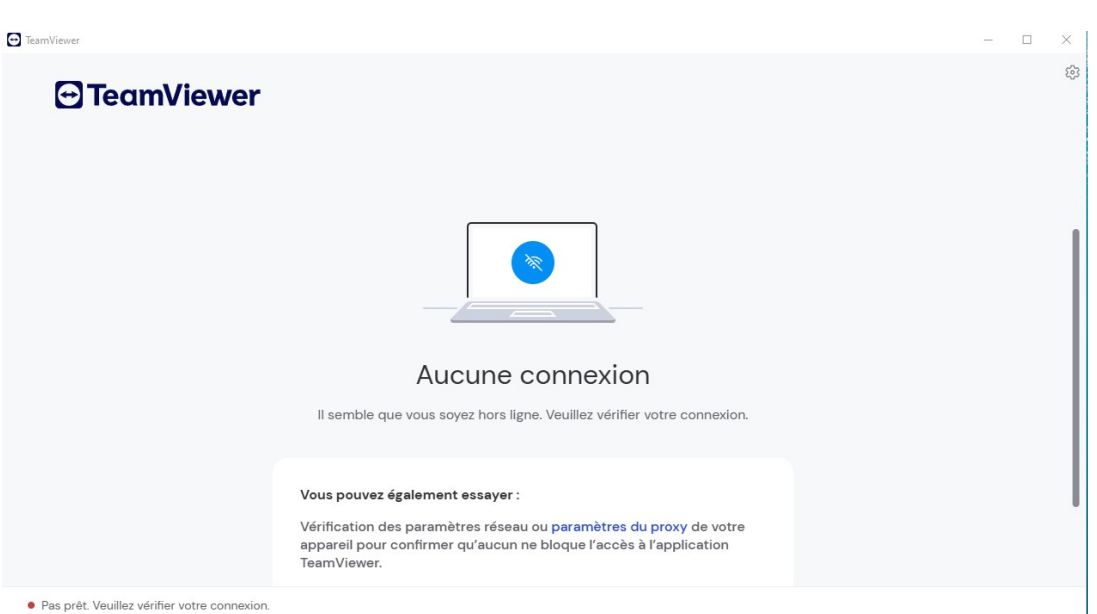

#### il vous faut une connexion Internet stable (wifi)

#### L'installation est terminer cliquer sur ok

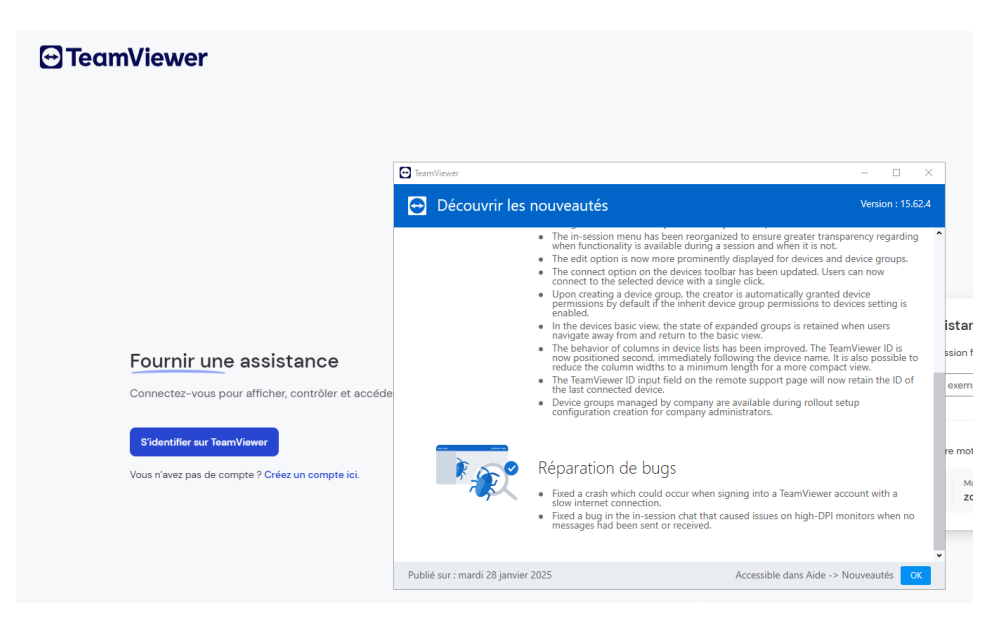

#### Année scolaire 2025 - 2026

# Étape 2: Création du compte

La création d'un compte TeamViewer permet à l'utilisateur de s'identifier, de gérer ses appareils à distance et d'accéder aux fonctionnalités avancées du logiciel.

| Obtenir une assistance<br>Saisissez le code de session fourni par votre expert. |
|---------------------------------------------------------------------------------|
| Code de session (par exemple, 123 456 789) Se connecter                         |
| Partagez votre ID et votre mot de passe avec l'expert.                          |
| Votre ID Mot de passe<br>1 378 871 154 zc3ktkte C                               |
|                                                                                 |

## Année scolaire 2025 - 2026

Ajouter votre adresse mail et le mot de passe "s'identifier"

| $\leftarrow~$ Saisir votre mot de passe |
|-----------------------------------------|
| edmaciale@hotmail.com                   |
| Mot de passe බ                          |
| Rester connecté                         |
| S'identifier                            |
|                                         |

Vous avez oublié votre mot de passe?

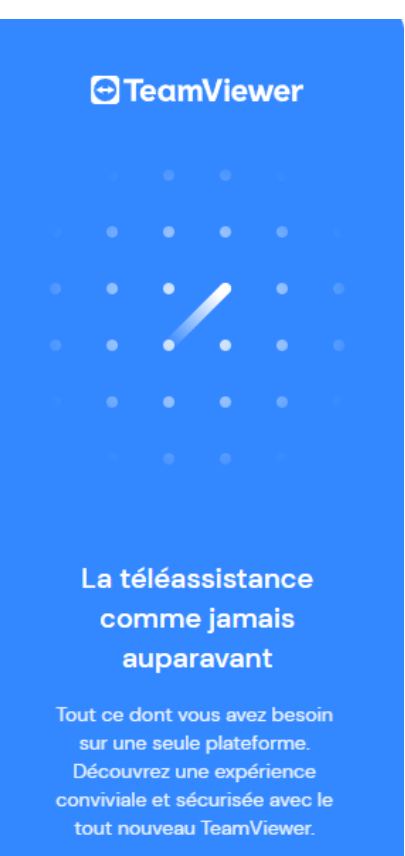

#### Année scolaire 2025 - 2026

*Vous allez recevoir un e-mail, Cliquez dessus pour ajouter votre appareil "Cochez la case et ensuite sur identifier"* 

# Vous vous identifiez sur un nouvel appareil ?

Nous avons envoyé un e-mail à l'adresse edmaciale@hotmail.com. Il contient un lien permettant d'ajouter cet appareil à votre liste d'appareils de confiance.

J'ai ajouté l'appareil à la liste des appareils de confiance.

S'identifier

Vous ne trouvez pas l'e-mail ? Vérifiez votre dossier de courrier indésirable ou consultez notre Page d'aide de l'appareil de confiance.

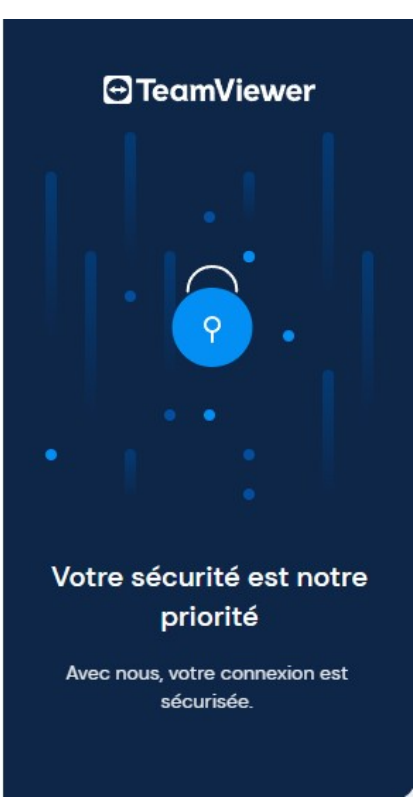

## Année scolaire 2025 - 2026

Ensuite, vous obtiendrez deux mots de passe mis à jour sur les deux postes. Vous pourrez alors saisir l'identifiant et le mot de passe qui figurent sur le poste que vous souhaitez prendre en contrôle.

|           | s<br>v                                                                                                    | Se connecter ave      | <b>c un ID</b><br>le passe à partager avec votre expert |                  |
|-----------|----------------------------------------------------------------------------------------------------|-----------------------|---------------------------------------------------------|------------------|
|           | Authentification TeamViewer<br>Veuillez entrer le mot de passe qui est affiché sur<br>l'ordinateur de votre partenaire. | tre ID<br>378 871 154 | Mot de passe<br>zc3ktkte                                | C                |
| ;t<br>⊧su | Mot de passe :                                                                                                    | partenaire<br>3731241 | our accéder à un appareil et le contró                  | ôler à distance. |
| NUM       | Factours                                                                                                    |                       |                                                         |                  |

Connexion à distance: Depuis le poste technicien, j'ai entré l'ID du client . J'ai pu voir son écran et contrôler son ordinateur.

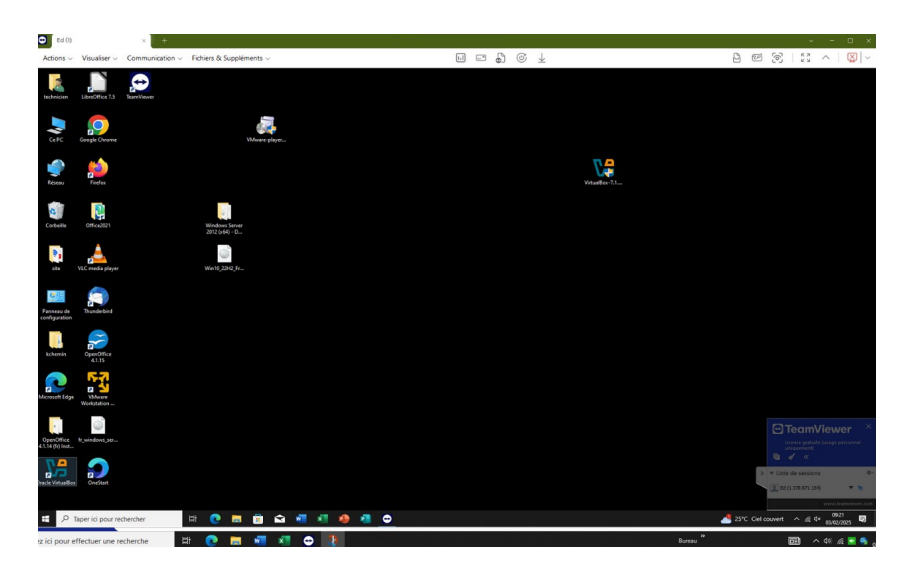

Une fois dans l'interface, vous pouvez effectuer les manipulations que vous souhaitez : ajouter des comptes, des contacts, partager des fichiers, etc.

#### Année scolaire 2025 - 2026

#### Accès non supervisé – Procédure d'activation

*Pour permettre une connexion à distance* **sans que l'utilisateur soit présent**, *on peut activer l'accès non supervisé sur le poste à contrôler.Voici les étapes à suivre:* 

- 1. On ouvre **TeamViewer** sur le poste utilisateur.
- 2. On clique sur **Options**, puis on va dans l'onglet **Sécurité**.
- 3. On définit un mot de passe personnel (fixe) pour les connexions futures.
- 4. Ensuite, dans l'onglet Général, on coche l'option "Autoriser l'accès facile".
- 5. Enfin, on ajoute l'ordinateur à son compte TeamViewer.

| when the full                                          |                                                                                                    |                                                                                                    |                                                       |                            |                          |  |  |
|--------------------------------------------------------|----------------------------------------------------------------------------------------------------|----------------------------------------------------------------------------------------------------|-------------------------------------------------------|----------------------------|--------------------------|--|--|
| Compte                                                 |                                                                                                    | Accès non surveille                                                                                                    |                                                       |                            |                          |  |  |
| Sécurité                                               |                                                                                                    | 🂡 📃 Accorder un accès facile                                                                                                    |                                                       | Config                     | jurer                    |  |  |
| Contrôle à distanc                                     | e.                                                                                                    | L'accès facile est la méthode recon<br>Pour définir un mot de passe perso                                                                                                    | nmandée pour                                          | accéder à distance à votr  | e appareil.<br>at Avancé |  |  |
| Réunion                                                | -                                                                                                    |                                                                                                    |                                                       | a de cela, accedez a rongi | et Avance.               |  |  |
| Conférence audio                                       |                                                                                                    | Mot de passe aléatoire (accès                                                                                                    | spontané)                                             |                            |                          |  |  |
| Vidéo                                                  |                                                                                                    | Force du mot de passe                                                                                                    |                                                       | 8 caractères               | ~                        |  |  |
| Invitation person                                      | alisée                                                                                                    | Activer la fonction d'accès unio                                                                                                    |                                                       |                            |                          |  |  |
| Avancé                                                 | idil3CC                                                                                                    | Rèales de connexion à cet ordinateur                                                                                                    |                                                       |                            |                          |  |  |
| Avance                                                 |                                                                                                    | Ouverture de session Windows                                                                                                    | Non aut                                               | torisé                     | ~                        |  |  |
|                                                        |                                                                                                    | Liste noire et liste blanche                                                                                                    |                                                       | Configurer                 |                          |  |  |
|                                                        |                                                                                                    | Authoratification à douv factou                                                                                                    | es pour los s                                         | oppovione                  |                          |  |  |
|                                                        |                                                                                                    | Authentification a deux facteu                                                                                                    | rs pour les c                                         | onnexions                  |                          |  |  |
|                                                        |                                                                                                    | Gérer les appareils pour approbati                                                                                                    | 20                                                    | Configurer                 |                          |  |  |
|                                                        |                                                                                                    |                                                                                                    | 011                                                   | _                          |                          |  |  |
|                                                        |                                                                                                    |                                                                                                    |                                                       |                            |                          |  |  |
|                                                        |                                                                                                    |                                                                                                    |                                                       | 0                          | κ                        |  |  |
|                                                        |                                                                                                    |                                                                                                    |                                                       | 0                          | K D                      |  |  |
|                                                        | Sécurité                                                                                                    |                                                                                                    |                                                       | 0                          | κ                        |  |  |
|                                                        | Sécurité<br>Mot de pass                                                                                                    | se personnel pour l'accès non su                                                                                                    | iperv:                                                | 0                          | K D                      |  |  |
| istance                                                | Sécurité<br>Mot de pass<br>Z Accès no                                                                                                    | se personnel pour l'accès non su<br>on supervisé                                                                                                    | iperv                                                 | 0                          | K I V                    |  |  |
| istance                                                | Sécurité<br>Mot de pass<br>Z Accès no<br>Mot de pass                                                                                                    | se personnel pour l'accès non su<br>on supervisé<br>se                                                                                                    | ipervi                                                | 0                          | K D                      |  |  |
| listance<br>& Contacts                                 | Sécurité<br>Mot de pass<br>V Accès nu<br>Mot de pass<br>Règles du n                                                                                                    | se personnel pour l'accès non su<br>on supervisé<br>se e e                                                                                                    | iperv!                                                | 0                          | ĸ                        |  |  |
| istance<br>& Contacts<br>tivité lanche                 | Sécurité<br>Mot de pass<br>Vaccès nu<br>Mot de pass<br>Règles du n<br>Permissions                                                                                                | se personnel pour l'accès non su<br>on supervisé<br>se e formation de passe Moyenne (6<br>s pour les connexions depuis Wind                                                                                                    | iperv!<br>caract<br>lows                              |                            | K D                      |  |  |
| listance<br>& Contacts<br>tivité lanche<br>L'annareil  | Sécurité<br>Mot de pass<br>Verte pass<br>Règles du n<br>Permissions<br>Contróle to                                                                                               | se personnel pour l'accès non su<br>on supervisé<br>se Moyenne (6<br>s pour les connexions depuis Wind<br>ttal                                                                                                    | iperv!<br>caract<br>lows                              |                            | κ Δ                      |  |  |
| listance<br>& Contacts<br>tivité lanche<br>l'appareil  | Sécurité<br>Mot de pass<br>Vaccès no<br>Mot de pass<br>Règles du n<br>Permissions<br>Contróle to<br>Rappel d'ac                                                                  | se personnel pour l'accès non su<br>on supervisé<br>se e Moyenne (6<br>s pour les connexions depuis Wind<br>tal<br>crès – n' activez cette fonction qu                                                                                    | ipervi<br>caract<br>lows<br>ue si 1                   |                            | κ                        |  |  |
| listance<br>& Contacts<br>tivité lanche<br>l'apparell  | Sécurité<br>Mot de pass<br>Vacès nu<br>Mot de pass<br>Règles du n<br>Permissions<br>Contróle to<br>Rappel d'ac<br>avez besoir<br>Cette optior<br>Vous pourre<br>Tearnviewe       | se personnel pour l'accès non su<br>on supervisé<br>se empresse Moyenne (6<br>s pour les connexions depuis Wind<br>tal<br>ccès – n'activez cette fonction qu<br>n fournit un accès direct permanen<br>za accédér à cet appareil à tout mo | ipervi<br>caract<br>lows<br>ue si 1<br>t à ce<br>ment |                            | κ                        |  |  |
| listance<br>& Contacts<br>:tivité lanche<br>l'appareil | Sécurité<br>Mot de pass<br>de la cacès ne<br>Mot de pass<br>Règles du n<br>Permissions<br>Contróle to<br>Rappel d'ac<br>avez besoir<br>Cette optior<br>Vous pourre<br>Tearnviewe | se personnel pour l'accès non su<br>on supervisé<br>se Moyenne (6<br>s pour les connexions depuis Wind<br>tal<br>ccès – n' activez cette fonction qu<br>fournit un accès direct permanen<br>za accédér à cet appareil à tout mo           | ipervi<br>caract<br>lows<br>t à ce<br>ment            |                            | K S                      |  |  |

#### Année scolaire 2025 - 2026

Grâce à cette configuration, on peut accéder à l'ordinateur à touts moment, même en dehors des horaires ou si l'utilisateur n'est pas devant.

# Partager un fichier (sans contrôle à distance)

- 1. Dans la barre d'outils de TeamViewer, cliquer sur "Fichier & Extras".
- 2. Choisir "Ouvrir le transfert de fichiers".

Fichiers du technicien

3. Une fenêtre s'ouvre avec les fichiers du technicien à gauche, et ceux du poste utilisateur à droite.

fichiers utilisateur

4. Glisser-déposer les fichiers pour transférer dans un sens ou l'autre.

| shuhenkska<br>Ordinateur local                                               |              |                  |            | shuhenkska (1)<br>Ordinateur distant |          |                  |   |
|------------------------------------------------------------------------------|--------------|------------------|------------|--------------------------------------|----------|------------------|---|
| $ ightarrow \leftarrow \uparrow$ 🗄 Documents                                 |              | ~                | $\bigcirc$ | Ĝ ← ↑ 🏪 C:\                          |          | ~                |   |
| 7 🛍                                                                          |              | Envoy            | er >       | Recevoir                             |          | Ę                |   |
| lom                                                                          | Taille       | Туре             | N ^        | Nom                                  | Taille   | Туре             | N |
| distant                                                                      |              | Dossier de fichi | 1          | Recovery                             |          | Dossier de fichi | 1 |
| GanttProject                                                                 |              | Dossier de fichi | 1          | System Volume Information            |          | Dossier de fichi | 1 |
| Ma musique                                                                   |              | Dossier de fichi | 2          | Tenorshare                           |          | Dossier de fichi |   |
| Mes images                                                                   |              | Dossier de fichi | 2          | Users                                |          | Dossier de fichi |   |
| Mes vidéos                                                                   |              | Dossier de fichi | 2          | Windows                              |          | Dossier de fichi | - |
| My Games                                                                     |              | Dossier de fichi | 1          | ampp                                 |          | Dossier de fichi |   |
| Obsidian Vault                                                               |              | Dossier de fichi | 1          | DumpStack.log.tmp                    | 8.00 kB  | Fichier TMP      | - |
| TP-Install_Linux_Debian                                                      |              | Dossier de fichi | 1          | Miberfil.sys                         | 6.29 GB  | Fichier système  |   |
| Virtual Machines                                                             |              | Dossier de fichi |            | pagefile.sys                         | 2.37 GB  | Fichier systeme  |   |
| Visual Studio 2017                                                           |              | Dossier de fichi | 0 🗸        | swapfile.sys                         | 16.00 MB | Fichier systeme  | - |
| ibjet(s) sélectionné(s) 0 Bytes<br>e d'attente des tâches Journal des événer | nents        |                  |            | 0 objet(s) sélectionné(s)            |          |                  |   |
| 5:09:55: La connexion a été étab                                             | lie avec suc | cès.             |            |                                      |          |                  |   |
|                                                                              |              |                  |            |                                      |          |                  |   |

Vous verrez un message que "la conexion a été établie avec success. Vous avez réussi le partage

## Année scolaire 2025 - 2026

Un petit document a été envoyé rapidement depuis le poste technicien, sans problème. L'utilisateur a aussi pu envoyer un fichier en retour, et le transfert s'est fait sans erreur.

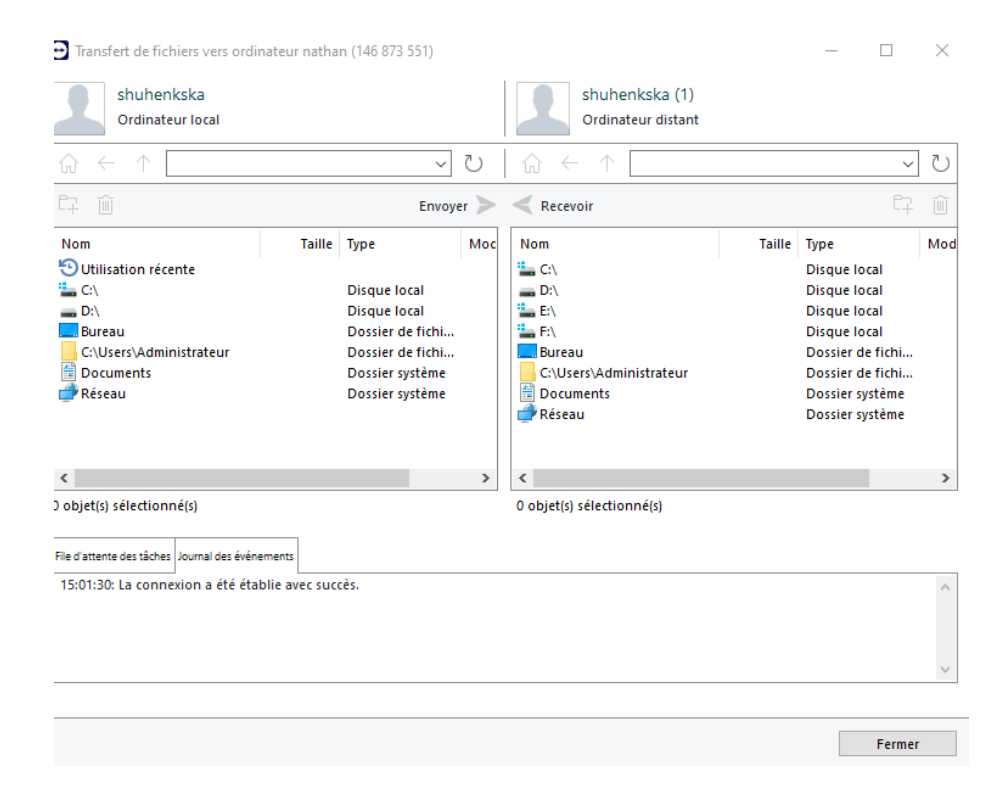

Le fichier partager depuis le poste technicien c'est document. L'utilistaur a bien reçu le fichier ...document avec succès.

## Année scolaire 2025 - 2026

#### **Améliorations possible**

Une amélioration possible serait d'activer la **double authentification** sur le compte TeamViewer. Cela permet de renforcer la sécurité en demandant, en plus du mot de passe, un **code temporaire** généré par une application comme **Google Authenticator**. Ainsi, même si quelqu'un connaît le mot de passe, il ne pourra pas se connecter sans ce code. Cette option est disponible dans les paramètres de sécurité du compte TeamViewer, depuis le site web.

C:/Users/Lenovo/Downloads/teamviewer\_manual\_fr.pdf

Créer un tutoriel simple pour les utilisateurs

Pour que les agents de la CTG puissent utiliser TeamViewer plus facilement, il serait utile de créer un petit guide avec des captures d'écran. Ce tutoriel expliquerait comment lancer le logiciel, donner son ID au technicien et accepter la connexion. Cela permettrait de gagner du temps lors des dépannages.

Planifier des mises à jour régulières

TeamViewer propose souvent des mises à jour pour améliorer la sécurité et les performances. Il serait important de mettre en place une vérification régulière des versions installées sur les postes pour s'assurer qu'elles sont à jour et qu'elles bénéficient des dernières protections.

## Année scolaire 2025 - 2026

#### Conclusion

Ce projet m'a permis de découvrir et de mettre en place une solution d'assistance à distance avec TeamViewer. J'ai appris à installer et configurer le logiciel, à créer un compte, à me connecter à distance, et à utiliser les fonctions comme le partage de fichiers ou l'accès non supervisé.

Grâce à ces tests, j'ai pu voir que TeamViewer fonctionne bien, même à distance, et qu'il est facile à utiliser, aussi bien pour le technicien que pour l'utilisateur. C'est une solution efficace pour aider les agents de la CTG sans avoir à se déplacer.

Ce projet m'a aussi aidé à mieux comprendre comment sécuriser une connexion à distance et pourquoi c'est important. Il m'a donné de l'expérience pratique que je pourrai réutiliser plus tard en entreprise.